## LandXML1.2 に準じた 3 次元設計データ交換標準(案)に沿った作成手順

## ■ ソフトウェアとバージョン : EX-TREND 武蔵 建設 CAD Ver.19 (3次元設計データ作成オプション) ■ OCF 検定認証番号 : 17118070198

 メニューバーより、測量計算-3次元設計データ作成オプションを開き、基本設定を編集 ※「LandXML1.2 に準じた 3次元設計データ交換標準(案)に準拠」チェック ON

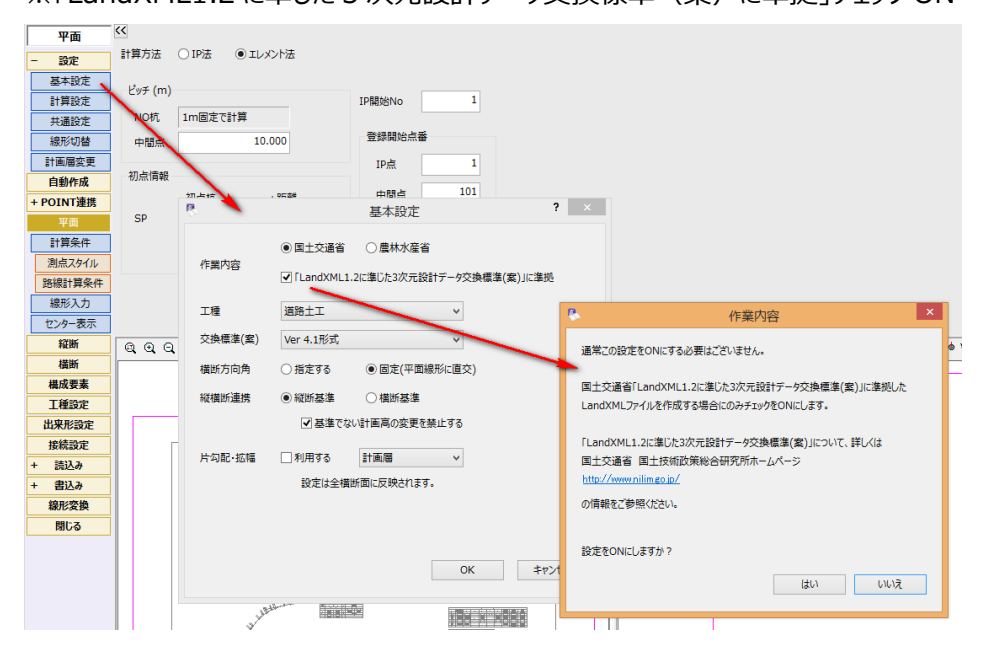

② メニューバーより、測量計算-座標入力にて、始終点、主要点など平面線形を構成する座標を登録

| 座標入力        | ~          |         |              |            |     |
|-------------|------------|---------|--------------|------------|-----|
| ,<br>+ 設定   | <b>0</b> C | AD登録    | ズーム          | 読み上げ確認     |     |
| ↓<br>↓      | No.        | 点名      | X座標          | Y座標        | Z座標 |
| + 取り込み      | 1          | BP      | -2010.000000 | 10.000000  |     |
| Ļ           | 2          | IP.2    | -2004.548000 | 59.077000  |     |
| 座標変換        | 3          | IP.3    | -1912.763000 | 133.657000 |     |
| ↓<br>       | 4          | IP.4    | -1887.636000 | 245.096000 |     |
| 帳票作成        | 5          | IP.5    | -1797.444000 | 345.963000 |     |
| ↓<br>+ 書き出し | 6          | IP.6    | -1674.344000 | 409.991000 |     |
| ↓<br>↓      | 7          | EP      | -1719.432000 | 594.422000 |     |
| 閉じる         | 8          | BC.2    | -2008.620000 | 22.424000  |     |
|             | 9          | EC.2    | -1975.926646 | 82.332565  |     |
|             | 10         | 1/4 2 4 | 1052 644000  | 101 050000 |     |

③ 左側のガイドバー「平面」ステージにて、計算条件を設定

| 平面        | <<         |         |         |     |        |     |
|-----------|------------|---------|---------|-----|--------|-----|
| + 設定      | 計算万法       | ○ IP法 ( | リエレメント法 |     |        |     |
| 自動作成      | _ ⊬ึ⊮∓ (m) |         |         |     |        |     |
| + POINT連携 | 277 (11)   |         |         |     | IP開始No | 2   |
| 平面        | NO杭        |         | 20.000  |     |        |     |
| 計算条件      | 中間点        |         | 20.000  |     | 登録開始点都 |     |
| 測点スタイル    | in Lines   |         |         |     | IP点    | 1   |
| 路線計算条件    | 一初点情報      |         |         |     |        | 101 |
| 線形入力      |            | 初点杭     | +距離     | _   | 中間只    | 101 |
| センター表示    | NO         | 10 +    | 0.000   | ) m |        |     |
| 縦断        |            | 初点追加距離  | 200.000 | m   |        |     |
| 橫断        |            |         |         |     |        |     |
| 構成要素      |            |         |         |     |        |     |

④ 左側のガイドバー「平面」ステージにて、平面線形要素を入力(J-LandXML 読込み時は確認)

| 平面 |         |     |         |       |      |        |          |              |                                         |                 |     |         |         |         |
|----|---------|-----|---------|-------|------|--------|----------|--------------|-----------------------------------------|-----------------|-----|---------|---------|---------|
|    | + 設定    |     | ウィザードで入 | 力 IPs | 点データ | 読み上げ確認 |          |              |                                         |                 |     |         |         |         |
|    | 自動作成    | No. | IPNo    | IP点番  | IP点名 | 主要点点番  | 主要点点名    | X座櫄          | Y座櫄                                     | タイプ             | カーブ | R1      | R2      | Α       |
|    |         | 1   |         | 1     | BP   | 1      | BP       | -2010.000000 | 10.000000                               | BP点             |     |         |         |         |
|    | TOINTER | 2   |         |       |      | 8      | BC.2     | -2008.620000 | 22.424000                               | 直線              |     |         |         |         |
|    | 计管条件    | 3   | 2       | 2     | IP.2 | 9      | EC.2     | -1975.926646 | 82.332565                               | 単曲線             | 左   | 90.000  |         |         |
|    | 線形入力    | 4   |         |       |      | 10     | KA.3-1   | -1952.644000 | 101.252000                              | 直線              |     |         |         |         |
|    | + 取り込み  | 5   | 3       | 3     | IP.3 | 11     | KE.3-1   | -1923.615133 | 128.643874                              | 開始クロソイド         | 右   | 90.000  |         | 60.000  |
|    | ·       | 6   | 3       | 3     | IP.3 | 12     | KE.3-2   | -1913.095998 | 145.605999                              | 単曲線             | 右   | 90.000  |         |         |
|    | + 書き出し  | 7   | 3       | 3     | IP.3 | 13     | KAKA.4   | -1901.461000 | 183.785000                              | 終了クロソイド         | 右   |         | 90.000  | 60.000  |
|    | センター表示  | 8   | 4       | 4     | IP.4 | 14     | KE.4-1   | -1891.051960 | 222.378147                              | 開始クロソイド         | 左   | 160.000 |         | 80.000  |
|    | 縦断      | 9   | 4       | 4     | IP.4 | 15     | i KE.4-2 | -1878.278035 | 249.474021                              | 単曲線             | 左   | 160.000 |         |         |
|    | 橫断      | 10  | 4       | 4     | IP.4 | 16     | i KA.4-2 | -1839.802000 | 298.592000                              | 終了クロソイド         | 左   |         | 160.000 | 100.000 |
|    | 構成要素    | 11  |         |       |      | 17     | KA.5-1   | -1826.471000 | 313.501000                              | 直線              |     |         |         |         |
|    | 工種設定    | 12  | 5       | 5     | IP.5 | 18     | KE.5-1   | -1798.881277 | 341.287545                              | 開始クロソイド         | 左   | 125.000 |         | 70.000  |
|    | 中市政会会   |     |         |       | 10.0 |        |          | 1355 354000  | 000000000000000000000000000000000000000 | oh There is all | -   |         | 105.000 |         |

⑤ 左側のガイドバー「縦断」ステージにて、縦断線形要素を入力(J-LandXML 読込み時は確認)

| 縦断        | <<  |           |       |         |         |     |         | 一追加距離変更時       |        |         |   |
|-----------|-----|-----------|-------|---------|---------|-----|---------|----------------|--------|---------|---|
| + 設定      | iti | 画名        | 称     | 計画1     |         |     |         | ●計画高を固定 ○勾配を固定 |        |         |   |
| 自動作成      |     | 110       | 画入力   | 縱断計画高確認 |         |     |         |                |        |         |   |
| + POINT連携 | No  | <b>).</b> | 測点名   | +距離     | 追加距離    | 地盤高 | 計画高     | 前点からの勾配        | VCL    | R       | Ĩ |
| 平面        | 1   |           | BP    |         | 200.000 |     | 100.000 |                |        |         |   |
| 縦断        | 2   |           | NO.21 |         | 420.000 |     | 110.000 | 4.545          | 50.000 | 510.000 |   |
| 計画        | 3   |           |       |         | 730.000 |     | 93.704  | -5.257         | 60.000 | 517.000 |   |
| + 数値チェック  | 4   |           | NO.45 |         | 900.000 |     | 104.500 | 6.351          | 40.000 | 697.000 |   |
| 片勾配·拡幅    | 5   |           |       |         | 982.296 |     | 105.000 | 0.608          |        |         |   |
| 描断        | 6   |           |       |         |         |     |         |                |        |         |   |

⑥ 左側のガイドバー「横断」ステージにて、横断形状要素を入力

(J-LandXML 読込み時は内容確認した上で、必要に応じて、編集作業を実施)

| 横断           | <<  |         |         |          |        |           |          |         |        |               |           |         |
|--------------|-----|---------|---------|----------|--------|-----------|----------|---------|--------|---------------|-----------|---------|
| + 設定         | 断面名 | BP      | (1 / 37 | 7)       | 左      | 右新規       | 編集       | 前断面     | 次断面    | 選択            | 断面自動      |         |
| 自動作成         | 出来形 | 管理断面名   | 追加距离 ^  | 計画高      |        | 100.000 m |          |         | ✔ 現地盤交 | 点まで作成         | すり付け      |         |
| + POINT連携    | 0   | BP      | 200.000 | imat av  | Hの課切   | 11 計画屋    |          | 編住      | 一種准認員  | ,片勾配,抗師       | Line計算    |         |
| 平面           | 0   | NO.11   | 220.00( | 1円5元/12/ |        |           |          | (THEORE |        | 71-5HD 3/2/18 | 53 Sal 94 |         |
| 縦断           | 0   | NO.12   | 240.00( | 縦断計      | 画との高低差 | 0.000 m   | 道路中心との離れ | 0.000   | m 1行目  | ~             |           |         |
| 構断           | 0   | NO.13   | 260.000 | No.      | 構成要素   | ₹-F       | 比        | n(%)    | 距离推    | 高低差           | CLからの離れ   | 標高      |
| 断面沿定         | 0   | NO.14   | 280.00( | »1       | 道路     | 距離+高低差    | -50.000  | -2.000  | 3.000  | -0.060        | 3.000     | 99,940  |
| TRUESCAL     | 0   | NO.15   | 300.000 |          | 1000   |           |          | 0.000   | 0.500  | 0.000         | 0.500     |         |
| 現地爐          | 0   | NO.16   | 320.000 | 2        | 坦哈     | 記載+局低店    | E 0.000  | 0.000   | 0.500  | 0.000         | 3.500     | 99.940  |
| 計画           | 0   | NO.17   | 340.000 | 3        | 法面     | 距離+高低差    | 1.000    | 100.000 | 0.060  | 0.060         | 3.560     | 100.000 |
| 断面一括設定       |     | NO.18   | 360.000 | 4        |        |           |          |         |        |               |           |         |
| ↓            |     | NO.19   | 400.000 | -        |        |           |          |         |        |               |           |         |
| + 舗装         |     | NO.20   | 400.000 | 5        |        |           |          |         |        |               |           |         |
|              |     | NO.21   | 420.000 | 6        |        |           |          |         |        |               |           |         |
| + 施工段階       |     | NO 22   | 460.000 | 7        |        |           |          |         |        |               |           |         |
| L            | 1 X | NO 24   | 480.000 |          |        |           |          |         |        |               |           |         |
| 座槽登録         | <   |         | >       | 8        |        |           |          |         |        |               |           |         |
| 12.04.22.945 |     | ~ + = × | × le    |          |        |           |          | N 200   |        | <u> </u>      |           | mir .   |

⑦ 編集作業の一例として、例えば、起工測量時の横断地盤線に計画をすり付けする場合 ※横断現地盤線は、SIMAや点群処理ソフト「TREND-POINT」とのデータ連携で取得可能

| 横断           |     |             |         |               |           |                                          |                                                                                                    |              |           |              |
|--------------|-----|-------------|---------|---------------|-----------|------------------------------------------|----------------------------------------------------------------------------------------------------|--------------|-----------|--------------|
| + 設定         | 断面名 | BP          | (1 / 37 | )             | 左         | 右新規                                      | 編集 前断面                                                                                                    | 次断面          | 選択        | 断面自動         |
| 自動作成         | 出来形 | 管理断面名       | 追加距离 ^  | 計画高           |           | 99.500 m                                 |                                                                                                    | ✔ 現地盤        | 交点まで作成    | すり付け         |
| + POINT連携    | 0   | BP          | 200.000 |               | Li o With |                                          | 2 5 5 4 5 5 4 5 5 1 5 5 1 5 5 1 5 5 1 5 5 1 5 5 1 5 5 1 5 5 1 5 5 1 5 5 1 5 5 1 5 5 1 5 5 1 5 5 1 5 5 1 5 5 1 5 5 1 5 5 1 5 5 1 5 5 1 5 5 1 5 5 1 5 5 1 5 5 1 5 5 1 5 5 1 5 5 1 5 5 1 5 5 1 5 5 1 5 5 1 5 5 1 5 5 1 5 5 1 5 5 1 5 5 1 5 5 1 5 5 1 5 5 1 5 5 1 5 5 1 5 1 5 1 1 5 1 5 1 5 1 5 1 5 1 5 1 5 1 5 1 5 1 5 1 5 1 | (三)(金)(金)(石) | 月, 片勿配, 坊 | (F+) (F+)(A) |
| 平面           | 0   | NO.11       | 220.000 | <b>情</b> 衆ル⁄1 | 大の加重が     |                                          | ✓ /#.#.                                                                                                    | 1,8,4418     | 央·// 约起·加 | ·e/ Dal #    |
| 縦断           | 0   | NO.12       | 240.000 | 縦断計           | 画との高低差    | 0.000 m 道                                | 冬中心との離れ 0.000                                                                                                    | ) m 1/行日     |           |              |
| 塔斯           | 0   | NO.13       | 260.000 | No            | 構成要表      | <b>Ξ</b> -β                              | S                                                                                                    | すり付け         | - J       | 3 ×          |
|              | 0   | NO.14       | 280.000 | N1            | 200 900   | 5. 1 1 1 1 1 1 1 1 1 1 1 1 1 1 1 1 1 1 1 |                                                                                                    |              |           |              |
| 断面設定         | 0   | NO.15       | 300.000 | //1           | 追紹        | 影響性中國化力生                                 | 各項目の設定に応じて、                                                                                                    | +画線を現地盤      | 線にすり付けます  |              |
| 現地盤          | 0   | NO.16       | 320.000 | 2             | 道路        | 距離+高低差                                   | 全断面の場合、法面パタ                                                                                                    | ーンか勾配固定で     | ですり付けします  |              |
| 計画           | 0   | NO.17       | 340.00( | 3             | 法面        | 距離+高低差                                   |                                                                                                    |              |           |              |
| 断面一括铅定       | 0   | NO.18       | 360.000 | 4             |           |                                          | 海田範囲                                                                                                    |              |           |              |
| HIM JUSAAL   | 0   | NO.19       | 380.000 | 4             |           |                                          | 地計單的社                                                                                                    | ●王剛國         | U felet i |              |
| + 舗装         | 0   | NO.20       | 400.000 | 5             |           |                                          | · 適田方法                                                                                                    |              |           |              |
| · annex      | 0   | NO.21       | 420.000 | 6             |           |                                          |                                                                                                    |              |           |              |
| ↓ 施工段階       | 0   | NO.22       | 440.000 | 7             |           |                                          | ○ 法面パターン                                                                                                    | ● 伸縮         | 〇追加       |              |
| 1 JUS-I-FXFR | 0   | NO.23       | 460.000 | <u> </u>      |           |                                          |                                                                                                    |              |           |              |
| √            | <   | NIO 34      | >       | 8             |           |                                          | パターン設定                                                                                                    |              |           |              |
| /土1県立如       | ΘĐ  | 0. 🖶 🗔 💛    | 19      |               |           |                                          | 日沙(こち)中(穴) エオ                                                                                                    | (海部田宇)       |           |              |
| + 数値チェック     |     |             | 1 1     |               |           |                                          | 単成本会社 1 201中市自し よ 9                                                                                                    |              |           |              |
| 構成重要         |     |             |         |               |           |                                          |                                                                                                    |              |           |              |
| 福祉支援         |     |             | ł       |               |           |                                          | 優先項目                                                                                                    |              |           |              |
| 山市形式会        |     |             | i       |               |           |                                          | 設定した項目の値を                                                                                                    | 変更しないように     | すり付けを行い   | ŧт.          |
| 西米形設定        |     |             | i       |               |           | <                                        | Concernence of the second                                                                                                    |              |           |              |
| 接続設定         |     |             | į       |               |           |                                          | <ul> <li>勾配</li> </ul>                                                                                                    | ○距離          | ○ 高低差     |              |
| + 読込み        |     |             | į.      | _             |           |                                          |                                                                                                    |              |           |              |
| + 書込み        | _   |             | _ ! _   |               |           | /                                        |                                                                                                    |              |           |              |
| 線形変換         |     |             |         |               | /         | ¢                                        |                                                                                                    |              | ОК        | キャンセル        |
| 閉じる          | 9   | •- <b>•</b> |         |               |           |                                          |                                                                                                    |              |           |              |

⑧ 手順⑥の数値入力以外に、CAD 図面より横断形状要素を取得することも可能
 ※類似機能として、CAD 本体側の"横断設計照査/土工管理"コマンドでも対応可能

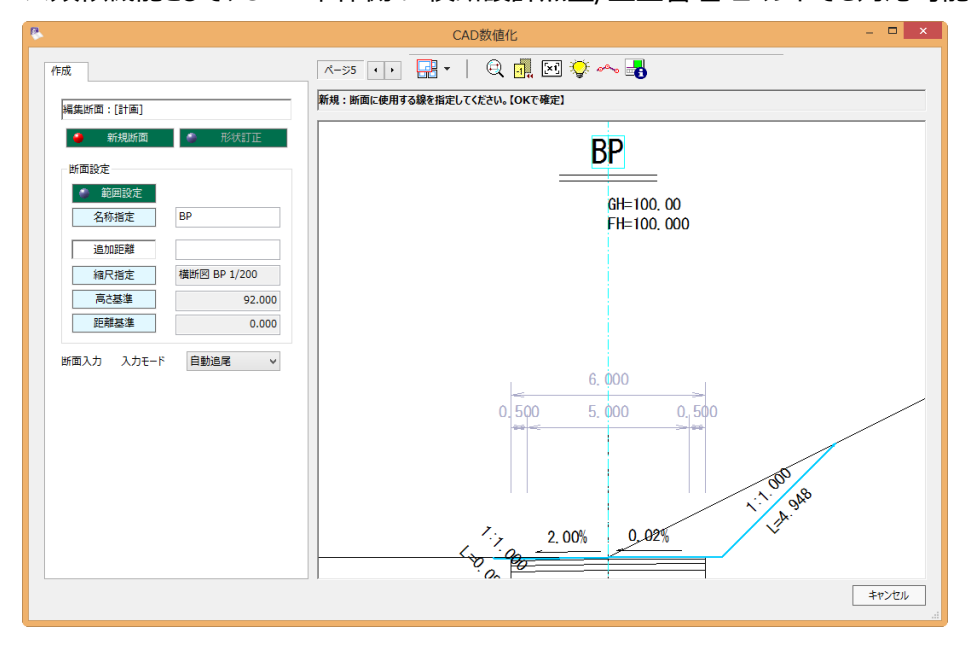

⑨ 縦断方向の接続状態を確認し、必要に応じて編集

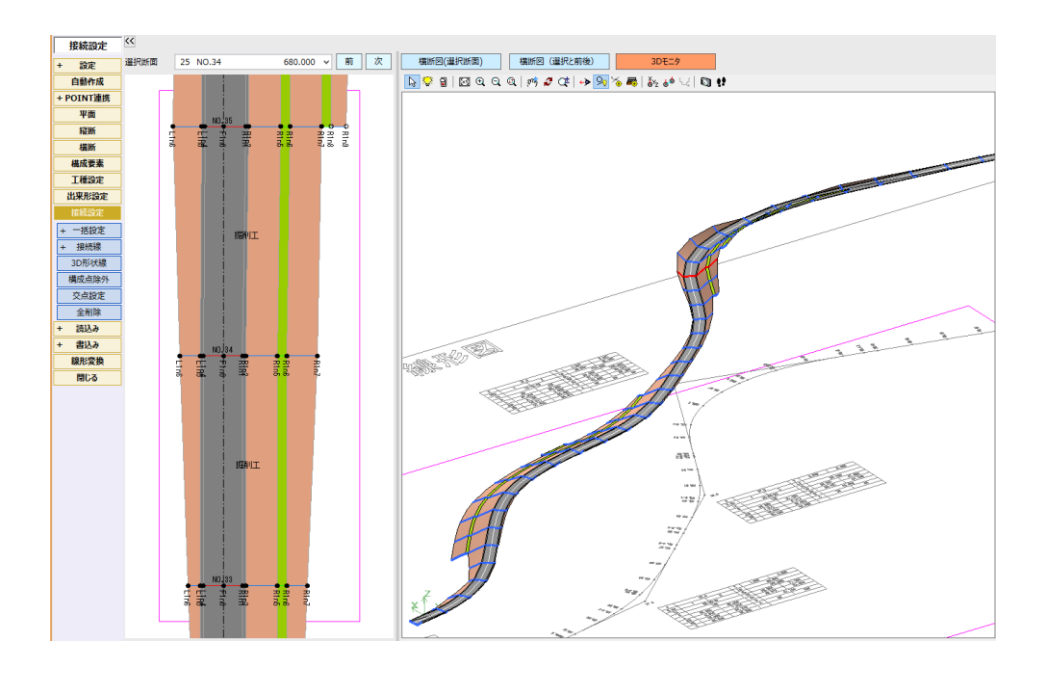

LandXML 形式にて、ファイル出力

※「LandXML1.2 に準じた 3 次元設計データ交換標準(案)に準拠」チェック ON

| + | 読込み          | 8 |                          | LandXML書込み               |       | ? ×          |
|---|--------------|---|--------------------------|--------------------------|-------|--------------|
| - | 書込み          |   | (07/10.±                 |                          |       |              |
|   | 基本設計         |   | 線形設定                     |                          |       |              |
| i | 邮中心線形        |   | 線形名                      | 平面                       | 縦断    | 横断           |
|   | LandXML      |   | ✓ 新規路線                   | 0                        | 0     | 0            |
|   | 「3D」データ      |   |                          |                          |       |              |
| G | ioogle Earth |   |                          |                          |       |              |
|   | その他形式        |   |                          |                          |       |              |
|   | 線形変換         |   | 書込み可能な線形です。              |                          |       |              |
|   | 閉じる          |   |                          |                          |       |              |
|   |              |   |                          |                          |       |              |
|   |              |   | 出力設定                     |                          |       |              |
|   |              |   | ■「LandXML1.2に準じた3次元設計データ | の交換標準(案)」に準拠             | 左右岸区分 | ● 左岸 ○ 右岸    |
|   |              |   | □ 路線データを出力               | ▼ T I Nデータを出力            | 詳細設定  |              |
|   |              |   | 座標データを出力                 | <ul> <li>計画のみ</li> </ul> | □横断のみ | 参照           |
|   |              |   | □ TIN作成用の座標として出力         | ◎現地盤のみ                   | 断面補問  | ಟೆಲೆ୬チ 5.0 m |
|   |              |   |                          | ●計画·現地盤                  | 🗌 縦断  | 曲線部          |
|   |              |   |                          | 全ての構築形状                  | (40)  | ALC NE ALCON |

⑪ 作業終了